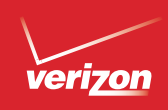

# Conoce a tu teléfono

# Configurar tu teléfono

Bienvenido a Verizon Wireless. Ahora ya eres parte de un movimiento creciente que tiene que ver con velocidad, señal y potencia. Esta guía te mostrará cómo configurar y usar tu teléfono, tener acceso a funciones especiales y encontrar ayuda.

Paso 1. Quitar la tapa posterior Coloca tu uña en la abertura del Puerto de USB/Carga que se localiza en la parte inferior del teléfono y destapa la tapa del teléfono.

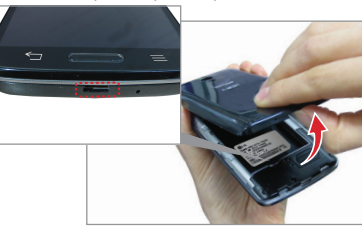

## Paso 2. Insertar la batería Inserta la batería, asegurándote de alinear los

contactos dorados. Presiona con suavidad para que la batería quede asegurada.

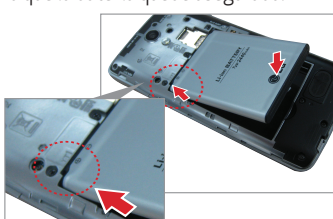

Paso 3. Colocar nuevamente la tapa posterior

Coloca la tapa posterior sobre la parte posterior del teléfono y después presiona en las orillas para asegurar la tapa.

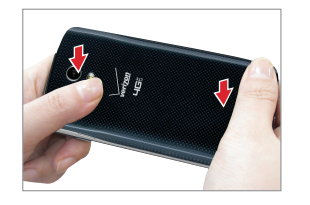

# Paso 4. Cargar el teléfono

Su teléfono viene con un adaptador de USB/ cargador y un cable USB que se conectan para cargar su teléfono. Antes de encender su teléfono, cárguelo completamente.

¡ADVERTENCIA! Usa únicamente un accesorio aprobado para cargar tu teléfono. El manejo inadecuado del Puerto para USB/Carga, así como el uso de un cargador que no sea compatible, puede dañar tu aparato y anular la garantía.

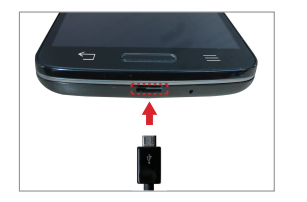

# Opcional: Sacar la tarjeta SIM

La tarjeta SIM está preinstalada en su teléfono. Si necesita reemplazar su tarjeta SIM, ubique la ranura para la tarjeta SIM (la ranura inferior de las dos ranuras debajo de la tapa posterior) y tire la tarjeta SIM suavemente para sacarla.

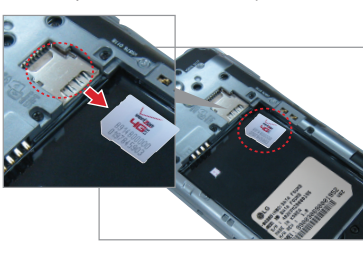

# Opcional: Insertar la tarjeta microSD

Si tiene una tarjeta microSD, deslícela dentro de la ranura para tarjeta microSD (la ranura superior de las dos ranuras debajo de la tapa posterior).

NOTA: La tarjeta microSD se vende por separado.

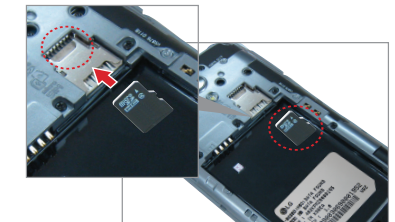

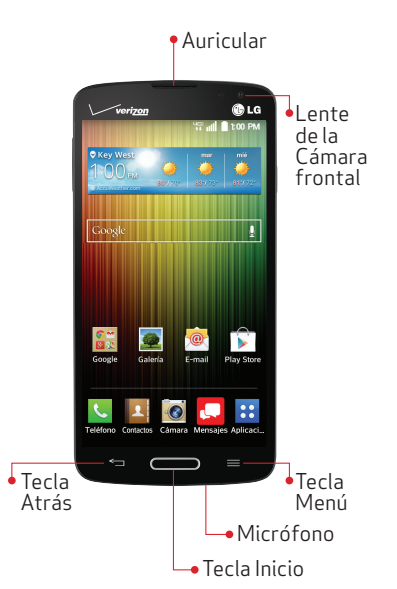

Ranura para Tarjeta microSD

• Tecla Encender/ •l ente de la

verizon

LICE

GLG

Cámara posterior

- Altavoz

USB/Carga

🖵 Ranura para

Tarieta SIM

-• Puerto para

• Teclas de

Volumen

Bloquear

• Flash LED

• NFC

Touch-

point

NOTA: Los aparatos y el software están evolucionando constantemente y las imágenes e iconos que ahora ves son únicamente para referencia.

# Usar tu teléfono

Prender o apagar tu teléfono Para encender tu teléfono, mantenga presionada la Tecla Encender/Bloquear por unos segundos hasta que se encienda la pantalla.

Para apagar tu teléfono, mantenga presionada la **Tecla Encender/Bloquear** hasta que se muestren las opciones del teléfono. Toca la opción **Apagar > OK**.

# Encender la pantalla

Encender la pantalla de manera tradicional Para encender la pantalla, presione la Tecla Encender/Bloquear una vez y la pantalla se ilumina.

#### Encender la pantalla con la función KnockON

Toque el centro de la pantalla dos veces rápidamente para encenderla.

# Bloquear y desbloquear tu teléfono

# Utilizando la Tecla Encender/Bloquear

Presiona la Tecla Encender/Bloquear para encender la pantalla. Aparecerá la pantalla de bloqueo. 2. Desliza en cualquier dirección para desbloquearla.

Para usar un atajo, desliza el icono de atajo en la parte inferior de la pantalla hacia cualquier dirección. Se desbloqueará la pantalla y se abrirá la aplicación.

#### Desbloquear la pantalla con la función Knock Code

Puede desbloquear la pantalla cuando está apagada al tocar la área y secuencia correcta.

- 2. Toca Seleccionar bloqueo de pantalla > Knock Code.
- Siga las instrucciones para crear su secuencia de desbloqueo y una PIN de respaldo en caso que olvide la secuencia de desbloqueo.

# Seleccionar el modo de la pantalla principal

Puede seleccionar uno de dos modos: **Inicio** y **EasyHome**. Las instrucciones en esta guía están basadas en el Inicio.

Para seleccionar el modo, toca: Aplicaciones > Ajustes > Pantalla principal > Seleccionar Inicio. Inicio – Una experiencia estándar para usuarios que están familiarizados con Android. Si la seleccionas, tu pantalla principal se verá así:

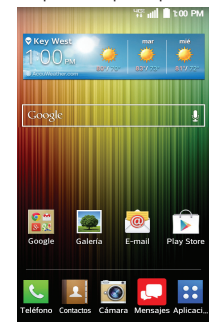

**EasyHome** – Una manera fácil y simple para nuevos usuarios de smartphones. Si la seleccionas, tu pantalla principal se verá así:

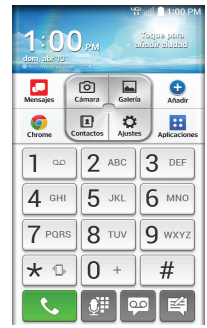

### Usar la pantallatáctil

Usa movimientos para tocar y moverte por toda la pantalla, abrir menús, seleccionar obietos, acercar o aleiar en páginas web, y más.

Deslizar – Desliza rápidamente tu dedo en cualquier dirección

Arrastrar – Toque y mantenga presionado un elemento y luego deslícelo a una nueva posición

Doble toque – Toca rápidamente dos veces para acercarte o aleiarte en una página web o fotografía

Multi toque – Pellizque o pellizque hacia afuera para acercar o aleiar.

#### Hacer una llamada

1. Toca el icono **Teléfono** en la pantalla principal

- Marca el número al que quieres llamar.
- . 🔍 Toque el icono **Teléfono** para realizar la llamada.

# Recibir una llamada

- Desliza el icono **Responder** en cualquier dirección para responder la llamada.
- Desliza el icono **Ignorar con mensaje** en
- cualquier dirección para enviar un mensaie de texto en lugar de responder.
- Desliza el icono **Ignorar** en cualquier dirección para ignorar la llamada.

#### Configurar el correo de voz . Toca el icono **Teléfono** en la pantalla nrincinal

- 2. Marca \*86 v toca el icono Teléfono.
- 3. Sigue las instrucciones de configuración.

# Revisar el correo de voz

Desde tu teléfono marca **\*86** v toca el icono Teléfono. Desde otros teléfonos, ingresa tu número de teléfono móvil.

- 1 Simarcas desde tu teléfono introduce tu contraseña. Si marcas desde otro teléfono toca#cuando escuches el saludo para interrumpirlo.
- 2. Sigue las instrucciones.

NOTA: Los buzones de voz que no se configuren dentro de un plazo de 45 días serán cancelados. Tu buzón de voz no está protegido por una contraseña hasta que tú crees una contraseña siguiendo las instrucciones de configuración.

# Enviar un mensaie de texto

- En la pantalla principal, toca Mensaiería.
- Toque el icono **Componer** para iniciar un nuevo mensaie.
- Introduce un nombre o número de contacto en el campo **Para** e introduce su mensaje en el campo de texto.

Enviar Toque el botón Enviar para enviar sumensaie

# Tomar fotografías

En la pantalla principal, toca Cámara.

2. Toca el Botón **Disparador** para tomar Luna foto

# Para configurar tu cuenta de Google

Ahora tu Gmail, contactos de Google y los eventos del calendario de Google se pueden cargar a tu teléfono automáticamente.

- . 🔃 > 🔯 En la pantalla principal, toca: Aplicaciones > Aiustes > Agregar cuenta > Google > Existente o Nueva.
- Introduzca su nombre de usuario y contraseña u otra información necesaria.
- Toque el Botón Continuar para iniciar

Anota la información de tu cuenta de Google. Por favor, guarda este documento en un lugar seguro.

| Nombre de usuario: | @gmail.com |
|--------------------|------------|
| Contraseña:        |            |

#### Para configurar otras cuentas de correo electrónico

. 📰 > 🔯 En la pantalla principal, toca: Aplicaciones > Ajustes > Agregar cuenta.

- Toca E-mail v seleccione el proveedor. deseado
- 3. Introduzca la dirección v contraseña v cualquier otra información necesaria.

# Instalando Aplicaciones

Cientos de miles de anlicaciones están disponibles para descarga desde Google Play.

> T En la pantalla principal, toca: Aplicaciones > Play Store.

# Isis Mobile Wallet™

Ahora puedes pagar con tu teléfono. Isis® te permite pagar por tus compras y en muchas ocasiones tener descuentos. Conoce más en verizonwireless.com/isis.

Usa la función **OSlide** para superponer aplicaciones en la pantalla de tu teléfono para facilitar las tareas múltiples.

- . Arrastra la Barra de estado hacia abaio. luego toca la aplicación deseada desde la sección Aplicaciones QSlide.
- . Arrastra la barra de títulos para mover la aplicación o arrastra la esquina inferior derecha para redimensionarla.

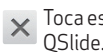

# nota

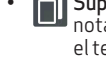

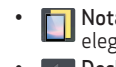

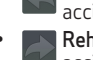

©2014 Verizon Wireless.Todos los derechos reservados.

Este folleto está hecho de 100% papel reciclado post-consumo.

Este folleto está impreso con tinta de soja. Impreso en China

MBM64336501 (1.1)

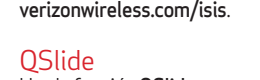

- Toca para regresar a la vista de ventana completa.
- Deslice para aiustar la transparencia. Toca esta opción para salir de la función

# QuickMemo

- Usa la función **OuickMemo** para tomar una captura de pantalla y usarla para escribir una
- Arrastra la Barra de estado hacia abaio, después toca el icono de OuickMemo
- 2. Toca una opción en la parte superior de la pantalla o crea una nota.
- **Superposición** Toca para dejar la nota siempre visible y seguir usando el telefono
- Dotas en segundo plano Toca para elegir el tipo de fondo que desea usar. • **Deshacer** - Toca para deshacer la acción más reciente.
- Rehacer Toque para rehacer la acción que acaba de deshacer.
- Molígrafo Selecciona el tipo y color de bolígrafo y la herramienta de recorte
- **Borrar** Borra las marcas de bolígrafo usando tu dedo.

- ᠵ Compartir Selecciona cómo compartir tu nota.
- Save Guardar Guarda la nota capturado en tu Galería.

NOTA: Utilice la punta de su dedo en vez de su uña para dibuiar o borrar las marcas de bolígrafo.

# Meiorar la accesibilidad

Aiusta la configuración de accesibilidad para ayudar a los usuarios que tienen impedimentos vísuales o auditivos, o destreza reducida.

. ∷ > 🚳 > 🖤

En la pantalla principal, toca: Aplicaciones > Aiustes > Accesibilidad.

Establece las opciones deseadas para meiorar la accesibilidad.

# Usar TalkBack

TalkBack proporciona la lectura de la pantalla para ayudar a las personas que tienen impedimentos visuales.

- . Toca **TalkBack** v después toca el botón TalkBack para prenderlo.
- . Toca **Aiustes** en la parte inferior de la pantalla para ajustar la configuración de TalkBack

NOTA: Cuando TalkBack está prendido, toca la pantalla dos veces cuando escuches la función que deseas. (Puede cambiarlo para tocar únicamente una vez en Aiustes).

# Asistencia v más

## Anlicación Mi Verizon

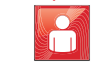

Administra tu cuenta, supervisa el uso, edita la información de la cuenta paga tu factura y más

# Recibe avuda para usar tu teléfono

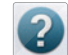

Usa tu aplicación Ayuda para tener asistencia a tu alcance y desde tu

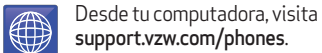

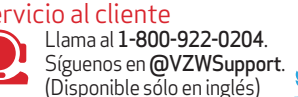

# Más información

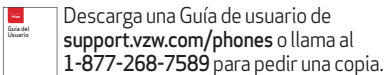

# Información al cliente

#### Su aparato móvil y los servicios por parte de terceros

Verizon Wireless es el proveedor de servicio móvil asociado con este aparato móvil, pero varias funciones v servicios ofrecidos nor medio de este aparato móvil son proporcionados por o en combinación con terceros. Verizon Wireless no es responsable por su uso de este aparato móvil o cualquiera de las aplicaciones, servicios y productos no pertenecientes a Verizon Wireless, incluvendo cualquier información personal que escoia utilizar enviar o compartir con otros. Términos v condiciones específicas, términos de uso v políticas privadas de terceros pueden aplicar. Revise cuidadosamente todos los términos y condiciones y las políticas aplicables antes de utilizar este aparato móvil v cualquier aplicación, producto o servicio asociado.

#### Información sobre compatibilidad de aparatos auditivos

Este teléfono ha sido probado y calificado para suuso con aparatos auditivos para algunas de las tecnologías móviles que utiliza. Sin embargo, puede haber algunas nuevas tecnologías móviles utilizadas en este teléfono que no han sido probadas todavía para su uso con aparatos auditivos. Es importante probar completamente las distintas funciones de este teléfono y en lugares distintos. utilizando su anarato auditivo o implante coclear, para determinar si escucha algún sonido de interferencia. Consulte a su proveedor de servicio o al fabricante de este teléfono para información sobre la compatibilidad con aparatos auditivos. Si tiene preguntas acerca de las políticas de devolución o intercambio, consulte a su proveedor de servicio o vendedor del teléfono.

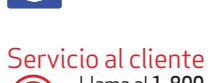